# CalWIN ISS | Case Review Report and Guide

### Guide #5: CalSAWS Address Longitude and Latitude

#### CRG Date: 06/07/2022

This guide provides detailed actions that end-users will be required to take in order to manually update their case data due to known data discrepancies in the conversion process.

## Background

The CalSAWS system has the capability to store all address data in one table in their database. The CalSAWS system also stores all addresses, and in the address ping they have Longitude and Latitude for those addresses. CalWIN does not "geo-code" addresses with a Longitude and Latitude. CalWIN uses an address verification software which does provide Longitude and Latitude coordinates. Longitude and Latitude data is not stored in CalWIN database.

CalWIN was modified to fill the Longitude and Latitude for addresses that are required for Individual and Organizational addresses, including Individual Home and Mailing Addresses, Authorized Representative (Business) Unknown to CalWIN, Providers, Offices and Outstation Units, and Home and Mailing Addresses.

Figure 1– CalWIN screenshot of the Maintain Address screen. Saving Address the software changed the street name by removing the Rd and putting it in the Suffix section of the address. Also, it modified the zip code. Figure 1 depicts the new message:

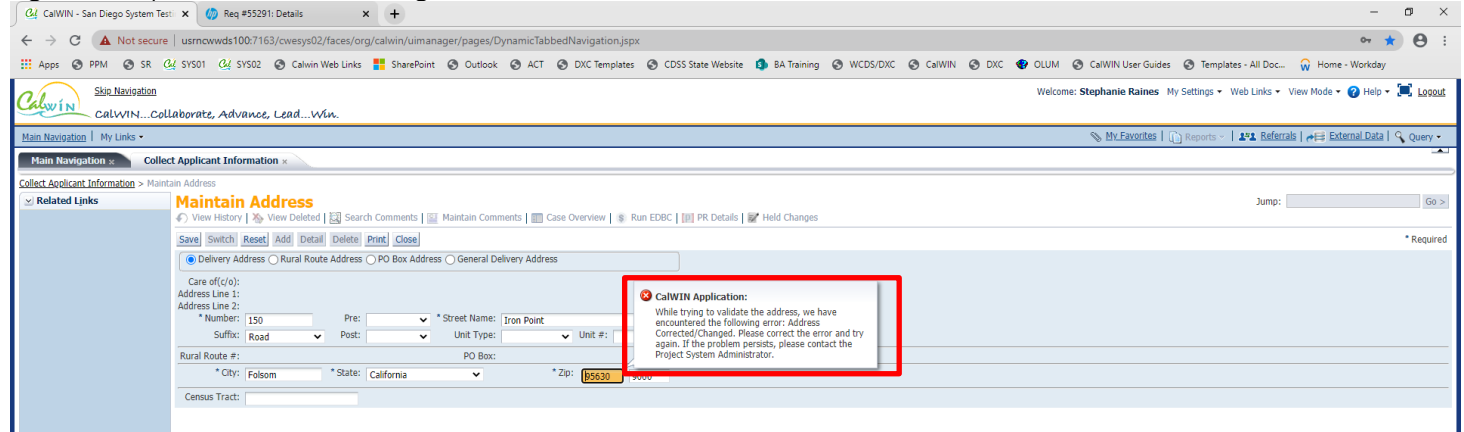

Figure 2– CalWIN screenshot of the Collect Applicant information page with the modification and saving the address provided by the address software.

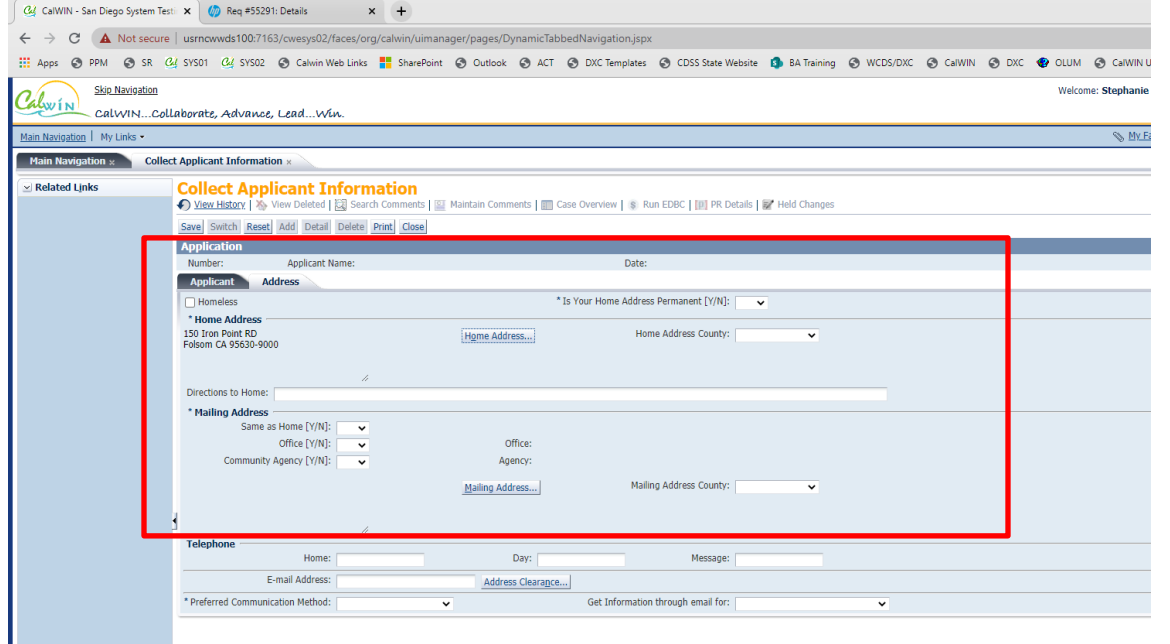

Figure 3– CalWIN screenshot of the Maintain Address screen for an existing case individual. This window can be accessed using Main Navigation > Intake and Case Maintenance > Display Individual Demographics Summary

> Collect Individual Demographics Detail > (Individual Address (button)) > Collect Individual Address Detail > (Address) Maintain Address.

| Main Navigauon   My Links *                                                                                                    | My Pavonies   0                                                                                                    | <u>Reports</u>   141 <u>Referrals</u>   Area External Data   S Query ▼       |
|----------------------------------------------------------------------------------------------------|----------------------------------------------------------------------------------------------------|------------------------------------------------------------------------------|
| Main Navigation                                                                                                    |                                                                                                    |                                                                              |
| Main Navigation                                                                                                    |                                                                                                    |                                                                              |
| Select Function         Alerts & Broadcast Messages         Appointments         Authorizations Review         Benefit Issuance and Recovery         Case Assignment         Clearance         Employment Services Participation         Hearings         Inquiry         Intack and Case Maintenance         QC/QA Activities         Program/Provider Maintenance         QC/QA Activities         Registration         RRR         Security         Simulation         System Maintenance         Wrap Up         View All | Action Search for an Action by typing the first few letters %demograp  Display Individual Demographics Summary Display Individual Military Service Summary Display Individual Residency Summary Display Individual Trust Fund Summary Display Individual Trust Fund Summary Display Institutional Care Summary Display Life Insurance Summary Display Life Insurance Summary Display Life Insurance Summary Display Medical Expense Summary Display Medicare Expense Summary Display Medicare Expense Summary Display Medicare Expense Summary Display Medicare Expense Summary Display Medicare Expense Summary Display Medicare Expense Summary Display Medicare Expense Summary Add Open Search | My Favorites         ● Data Collection         ● Collect Case Summary Detail |

Figure 4– CalWIN screenshot of the Maintain Address in Collect Individual Address Detail page with Address update and then save of it invoked the address software validation. Saving the Address, the software updates the street name by replacing the Rd and with Suffix section of the address and updating the zip code to correct specifications.

| Display Individual Demographics Sum                                                     | mary > Collect Individual Demographics Detail Collect Individual Address Datail - Maintain Address                                                                                                    |
|-----------------------------------------------------------------------------------------|----------------------------------------------------------------------------------------------------|
| Related Links                                                                           | Maintain Address CalWIN Application Go >                                                                                                    |
| <ul> <li>Authorization</li> </ul>                                                       | N View History   No View Deleted   2 Se, Messages for this component are listed below.                                                                                                    |
| <ul> <li>Rescind</li> </ul>                                                             | Held Changes While trying to validate the address, we have                                                                                                    |
| <ul> <li>Authorization</li> <li>Benefit Issuance</li> <li>Benefit Recovery</li> </ul>   | Save         Switch         Reset         Add         Detail         Delete           O Delivery Address         Qural Route Addres         Number Required. Please correct the error and try again. If the problem persists, please contact the Project System Administrator.         * Required |
| 😳 Case Assignment                                                                       | Care off(/o): OW While trying to validate the address, we have                                                                                                    |
| Case Inquiry     Data Collection     Employment Services     General System     Wrap Up | Address Line 1:       Number Not Found. Please correct the error and try again. If the problem persists, please contact         * Number:       950         Suffix:       Road         Post:       Unit Type:         Unit Type:       Unit #:                                                    |
| •                                                                                       | Rural Route #: PO Box:                                                                                                    |
|                                                                                         | * City: Folsom * State: California • Zip: 95630 8302                                                                                                    |
|                                                                                         | Census Tract:                                                                                                    |
|                                                                                         |                                                                                                    |

Additional Details

The "Maintain Address" window on the Collect Authorization Representative Detail window was not using the validation software. Adding the Collect Authorized Representative Detail window for an Authorized Representative Business unknown to CalWIN.

Add Validation – does not meet Postal Standards

| Main Karajasian     Collect Authorized Representative Detail     Authorization     Authorization </th <th></th>                                                                                                    |                |
|----------------------------------------------------------------------------------------------------|----------------|
| Cellect Links Collect Authorized Representative Detail Wrei Heindi Katorized Representative Detail Collect Authorized Representative Detail Collect Authorized Representative Detail Case Assymmet Second Reset Add Detail Prof. Case Assymmet Benefit Saurce Benefit Saurce Benefit Saurce Case Assymmet Case Assymmet Case Ass                                                                                                    |                |
| Authorization     Record     Authorization     Record     Authorization     Record     Authorization     Record     Authorization     Record     Record     Reco |                |
| Known to this Case in Calify      Calify      Cal |                |
| <ul> <li>Bendrik Rasuarce</li> <li>Bendrik Rasuarce</li> <li>Number: Ed2022 Name: Hoffman, Taylor</li> <li>Adatts Brograme</li> <li>Case Regin</li> <li>Status: Date: D2/D1/2016 Pending Alerts: 0</li> <li>Acchaedr2 JR. Cycle</li> <li>Case Regin</li> <li>Status: Date: D1/11/2016 Pending Alerts: 0</li> <li>Acchaedr2 JR. Cycle</li> <li>Case Regin</li> <li>Status: Date: D2/02/2019 Pending Alerts: 0</li> <li>Acchaedr2 JR. Cycle</li> <li>Case Regin</li> <li>Status: Date: D2/02/2019 Pending Alerts: 0</li> <li>Acchaedr2 JR. Cycle</li> <li>Case Regin</li> <li>Effective Begin Date: D2/02/2019 Bit Effective End Date: D2/02/2019 Bit Effective End Bate: D2/02/2019 Bit Effective End Bate: D2/02/2019 Bit Effective End Bate: D2/02/2019 Bit Effective End Bate: D2/02/2019 Bit Effective End Bate: D2/02/2019 Bit Effective End Bate: D2/02/2019 Bit Effective End Bate: D2/02/2019 Bit Effective End Bate: D2/02/2019 Bit Effective End Bate: D2/02/2019 Bit Effective End Bate: D2/02/2019 Bit Effective End Bate: D2/02/2019 Bit Effective End Bate: D2/02/2019 Bit Effective En</li></ul>                                                              | * Req          |
| Benefit Racovery     Number: Ed12022     Name: Hoffman, Taylor     Aufts     Degrands       Case Assignment     Status: Open     Status: Date: 67/L12016     Pending Aletts: 0     Auctowell     Rockeel       Data Califordin     Status: Open     Status: Date: 67/L12016     Pending Aletts: 0     Auctowell     Rockeel       Case Assignment     Status: Open     Status: Dete: 67/L12016     Pending Aletts: 0     Auctowell     Rockeel       Case Assignment     Www F Format + Feree     Feree     Endowellast Hanne     Unknown Husiness/     Authority [V/H]     Authority [V/H]     Authority [V/H]       Wrap Ub     Virap Ub     Feree     Feree                                                                                                    | (              |
| Case Inquiry       Status: Open       Status: Date: 07/11/2016       Pending Alerts: 0       Actbged?       Ps.Cycle         Data Calletion       View + Format +       Freeze       Case Index Authority [Y/N]       Medi-Call       Calfresh         General System       Eff begin Date:       [p/(2/2/2019)       Facility A BSU (o'v. Jaramilio       Ves         * Effective Begin Date:       [p/(2/2/2019)       Effective Date       [b]         * Authority [Y/N]       Authority [Y/N]       Authority [Y/N]       Authority [Y/N]         * Effective Begin Date:       [p/(2/2/2019)       Effective Begin Date:       [b]         * Authority Effective Begin Date:       [p/(2/2/2019)       Effective Begin Date:       [b]         * Effective Begin Date:       [p/(2/2/2019)       Effective Begin Date:       [b]         * Effective Begin Date:       [p/(2/2/2019)       Effective Begin Date:       [b]         * Effective Begin Date:       [p/(2/2/2019)       Effective Begin Date:       [b]         * Effective Begin Date:       [p/(2/2/2019)       Effective Begin Date:       [b]         * Individual Teame:       Authority       Authority       [b]         * Individual Teame:       Authority       Case Issuance       [b]         Individual       [c]       [c] <td></td>                                                                                                    |                |
| Liver Liver Format +       IPrevent *       IPrevent *       Individual Name       Authority [V/N]       Calfresh Authority [V/N]       Calfresh Authority [V/N]       Eff End Date         Viriap Up       C2/02/2019       Facility A PSU of V. Jarnanilo       Yes       Yes         * Effective Begin Date:       Individual Name       Individual Name       Yes         * Effective Begin Date:       Individual Name       Yes         * Unitation of this Case in CaNIN       Reason:       Yes         * Unitation to this Case in CaNIN       Reason:       Yes         • Unitation to this Case in CaNIN       Authority [V/N]       Authority [V/N]         • Unitation to this Case in CaNIN       Authority       Case In CaNIN         • Unitation to this Case in CaNIN       Authority       Yes         • Unitation to this Case in CaNIN       Authority       Yes         • Unitation to this Case in CaNIN       Authority       Yes         • Unitation to the Case in CaNIN       Authority       Yes         • Unitation to this Case in CaNIN       Authority       Yes         • Unitation this       Pyse:       Individual         • Unitation this       Pyse:       Individual         • Unitation this       Pyse:       Case Issuance       Individual                                                                                                    |                |
| Openedic System       If Begin Date       Known       Unknown Business/I       Cash       Medic-Cal       Calfresh         0/00/2019       Facility A PSU of V. Jaramilo       Yes       Yes         * Effective Begin Date:       [0/00/2019]       [0/00/2019]       Yes         * Effective Begin Date:       [0/00/2019]       [0/00/2019]       Yes         * Authority Gray:       Individual Name:       [0/00/2019]       Yes         * Authority Cash       [0/00/2019]       [0/00/2019]       [0/00/2019]       Yes         * Authority Cash       [0/00/2019]       [0/00/2019]       [0/00/2019]       [0/00/2019]       Yes         * Authority       [0/00/2019]       [0/00/2019]       [0/00/2019]       [0/00/2019]       [0/00/2019]       Yes         * Cash Type       [0/00/2019]       [0/00/2019]       [0/00/2019]       [0/00/2019]       [0/00/2019]         * Authority       [0/00/2019]       [0/00/2019]       [0/00/2019]       [0/00/2019]       [0/00/2019]         * Maldority       Type:       [0/00/2019]       [0/00/2019]       [0/00/2019]       [0/00/2019]         * Maldority       [1/00/2019]       [0/00/2019]       [0/00/2019]       [0/00/2019]       [0/00/2019]         * Maldority       [1/00/2019]                                                                                                    |                |
|                                                                                                    |                |
|                                                                                                    |                |
| Effective Bagin Date: [b2/02/2019 ]     Effective Bad Date: [b2/02/2019 ]     Individual Name: Reason: Reason: Re | 1 Displayed Ro |
| Authorized Rep:     Individual Name:     Reason:     Authorized Rep:     Individual Name:     Reason:     Authorized Rep:     Cash Type     Gent Correspondence     Case Issuance     Individual Authority     Type:     MedCall Type     Gent Correspondence     Individual     Imited Authority     Type:     Gent Correspondence     Individual     Case Issuance     Individual     Imited Authority     Type:     Gent Correspondence     Individual     Gent Correspondence     Individual     Imited Authority     Type:     Gent Correspondence     Individual     Gent Correspondence     Individual     Gent Correspondence     Gent Correspondence     Gent    |                |
| Cable State in Calving       Auch Reg ID:         Cash Type       Cash Type         Cash Type       Client Correspondence         Cash Type       Client Correspondence         Inited Authority       Type:         Cash Type       Client Correspondence         Inited Authority       Type:         Cash Type       Client Correspondence         Inited Authority       Type:         Cash Type       Client Correspondence         Cash Type       Client Correspondence         Cash Type       Client Correspondence         Cash Type       Client Correspondence         Cash Type       Client Correspondence         Cash Type       Client Correspondence         Cash Type       Client Correspondence         Cash Type       Client Correspondence         Cash Type       Client Correspondence         Cash Type       Client Correspondence         Cash Type       Client Correspondence         Cash Type       Client Correspondence         Cash Type       Client Correspondence         Basinges       Tothodual                                                                                                    |                |
| Cash Type       Auth reg ID::         Fill Authority       Client Correspondence         Limited Authority       Type:         Medi-Call Type       Client Correspondence         Limited Authority       Type:         Initial Authority       Client Correspondence         Limited Authority       Type:         Call Fresh Type       Client Correspondence         Initial Authority       Type:         Calleresh Type       Client Correspondence         Fill Authority       Type:         United Authority       Type:         Calleresh Type       Client Correspondence         Webicall       Client Correspondence         Webicall       Client Correspondence         Webicall       Client Correspondence         Webicall       Client Correspondence         Webicall       Client Correspondence         Webicall       Client Correspondence         Webicall       Client Correspondence         Webicall       Client Correspondence         Webicall       Client Correspondence         Webicall       Client Correspondence         Webicall       Client Correspondence         Webicall       Client Correspondence         Webicall       Clie                                                                                                    |                |
| Hall Authority     Hell Authority     Hell Authority     Type:     Hell Authority     Type:     Hell Authority     Type:     Hell Authority     Hell Authority     Type:     Glerct Correspondence     I095-8     United Authority     Type:     Glerct Correspondence     Glerct Correspondence     Junited Authority     Type:     Glerct Correspondence     Glerct Correspondence      |                |
| Medi-Cal Type       Client Correspondence       1095-8         Imited Authority       Type:         Califiesh Type       Client Correspondence       Imited Authority         Imited Authority       Type:         United Authority       Type:         United Authority       Type:         United Authority       Type:         United Authority       Type:                                                                                                    |                |
| CallFebType Fall Authority Fall Authority Type:  United Authority Type:  United Sufficient Business Individual                                                                                                    |                |
| <sup>●</sup> Unknown:<br>● Busines ◯ Individual                                                                                                    |                |
|                                                                                                    |                |
| *Business Name: Facility A PSU c/o V. Jananilio<br>Last Name: First Name:<br>MI: Suffor: DOB: SSN:                                                                                                    |                |
| * Address: 480 Alta RD<br>San Diego CA 92179 Address Email:                                                                                                    |                |

| rile bait view ravorites loois Help                                                                                                    |                                                                                                    |            |  |  |  |
|----------------------------------------------------------------------------------------------------|----------------------------------------------------------------------------------------------------|------------|--|--|--|
| Skip Navladion Welcome: swarajyalaxmi bakkagari My Settings + Web Links + View Mode + @ Help + 📜 Looout CallwinCollaborate, Advance, LeadWin.         |                                                                                                    |            |  |  |  |
| Main Navigation   My Links •                                                                                                    | Main Navioation   My Links - Strength - Hand - Strength - Hand - Strength - Strength - |            |  |  |  |
| Main Navigation * Colle                                                                                                    | ct Authorized Representative Detail x                                                                                                    |            |  |  |  |
| Collect Authorized Representative De  Related Links  Authorization                                                                                    | tal > Hundan Address<br>Mainta in Address<br>Ø Werk Hotsny   ½ Werk Dekted    Search Comments    Maintain Comments    Case Overview   ※ Run EDBC   [0] PR. Details   ﷺ Held Changes                                                                                                    | Jump: Go > |  |  |  |
| Rescind     Authorization                                                                                                    | Save Switch Reset Add Detail Delete Print Close                                                                                                    | * Required |  |  |  |
| Benefit Issuance     Benefit Recovery     Case Assignment     Case Inquiry     Data Collection     Employment Services     General System     Wrap Up | © Delivery Address:         Rural Route Address:         General Delivery Address:                * Care of(c/o):             Taylor Hoffman          Address Line 2:                 Address Line 2:          * Number:                 * Number:               480                 Suffix:             Road              Post:              Unit Type:              Unit #:                                                                                                    |            |  |  |  |
|                                                                                                    | *City: San Diego *State: California 🗸 *Zip: 92179                                                                                                    |            |  |  |  |
|                                                                                                    | Census Tract:                                                                                                    |            |  |  |  |

| Calwin                                                                                                    |                                                                                                    |                                                                                                    |                                                                                                    |
|----------------------------------------------------------------------------------------------------|----------------------------------------------------------------------------------------------------|----------------------------------------------------------------------------------------------------|----------------------------------------------------------------------------------------------------|
| Main Navigation   My Links +                                                                                                    | N My Favorites   📋                                                                                                    | Reports -   141 Referrals   🚈 External Data                                                                                                    | Quer                                                                                                    |
| Main Navigation » Coll                                                                                                    | lect Authorized Representative Detail ×                                                                                                    |                                                                                                    |                                                                                                    |
| Collect Authorized Representative D                                                                                                    | Detail > Maintain Address                                                                                                    |                                                                                                    |                                                                                                    |
| ✓ Related Links                                                                                                    | Maintain Address                                                                                                    | Jump:                                                                                                    | (                                                                                                    |
| <ul> <li>Authorization</li> <li>Rescind</li> </ul>                                                                                                    | 🖌 🗘 View History   🏂 View Deleted   🛃 Search Comments   🔛 Maintain Comments   🏢 Case Overview   💲 Run EDBC   👔 PR Details   🔐 Held Changes                                                                                                    |                                                                                                    |                                                                                                    |
| Authorization                                                                                                    | Save Switch Reset Add Detail Delete Print Close                                                                                                    |                                                                                                    | * Req                                                                                                    |
| Benefit Recovery                                                                                                    | Delivery Address Rural Route Address PO Box Address General Delivery Address                                                                                                    |                                                                                                    |                                                                                                    |
| Case Assignment<br>Case Inquiry                                                                                                    | * Care off(c/0): Taylor Hoffman                                                                                                    |                                                                                                    |                                                                                                    |
| Data Collection                                                                                                    | Address Line 2:                                                                                                    |                                                                                                    |                                                                                                    |
| General System                                                                                                    | Suffer                                                                                                    |                                                                                                    |                                                                                                    |
| Wrap Up                                                                                                    |                                                                                                    |                                                                                                    |                                                                                                    |
|                                                                                                    | * CITV: Personalite * State: contraction (and the state)                                                                                                    |                                                                                                    |                                                                                                    |
|                                                                                                    |                                                                                                    |                                                                                                    |                                                                                                    |
|                                                                                                    | Cersus riad:                                                                                                    |                                                                                                    |                                                                                                    |
|                                                                                                    | CalWIN Application                                                                                                    |                                                                                                    |                                                                                                    |
|                                                                                                    | Messages for this page are listed below.                                                                                                    |                                                                                                    |                                                                                                    |
|                                                                                                    | Unit #: 1 While trying to validate the address, we have encountered the following error: Building                                                                                                    |                                                                                                    |                                                                                                    |
|                                                                                                    | Number Not Found on Street. Please correct the error and try again. If the problem<br>persists, please contact the Project System Administrator.                                                                                                    |                                                                                                    |                                                                                                    |
|                                                                                                    | Zip: While trying to validate the address, we have encountered the following error: Zip<br>Code Not Enund. Please correct the error and the archive provider please.                                                                                                    |                                                                                                    |                                                                                                    |
|                                                                                                    | contact the Project System Administrator.                                                                                                    |                                                                                                    |                                                                                                    |
|                                                                                                    |                                                                                                    |                                                                                                    |                                                                                                    |
|                                                                                                    |                                                                                                    |                                                                                                    |                                                                                                    |
|                                                                                                    |                                                                                                    |                                                                                                    |                                                                                                    |
|                                                                                                    |                                                                                                    |                                                                                                    |                                                                                                    |
|                                                                                                    |                                                                                                    |                                                                                                    |                                                                                                    |
|                                                                                                    |                                                                                                    |                                                                                                    |                                                                                                    |
|                                                                                                    |                                                                                                    |                                                                                                    |                                                                                                    |
|                                                                                                    |                                                                                                    |                                                                                                    |                                                                                                    |
|                                                                                                    | OK                                                                                                    |                                                                                                    |                                                                                                    |
|                                                                                                    |                                                                                                    |                                                                                                    |                                                                                                    |
|                                                                                                    |                                                                                                    |                                                                                                    |                                                                                                    |
|                                                                                                    | ОК                                                                                                    |                                                                                                    |                                                                                                    |
| 1019 DXC Technology Ver: 62.2 - WPG                                                                                                    |                                                                                                    | 111650 County: Orange CWESTS1-Server01 AA00101 07/0                                                                                                    | 1/2020 6:                                                                                                    |
| D19 DXC Technology Ver: 62.2 - WPG                                                                                                    | OK                                                                                                    | undia County: Orange CNESTRAL-Serveral Addatal 670                                                                                                    | 1/2020 G                                                                                                    |
| 19 DIC Technology Ver 62.2 - WHG                                                                                                    | OK                                                                                                    | amério County: Orange CWESTSOI-Server01 AA00101 07/0                                                                                                    | 1/2020 @                                                                                                    |
| 219 DXC Technology Ver: 62.2 - WPG                                                                                                    | S22-1449 06/24/2020 11:20 PM PT Enric System Teeling Pipe 1 Users                                                                                                    | anddd County: Orwge CWESTSOL-Serveral AAdalan 070                                                                                                    | 1/2020 6                                                                                                    |
| 219 DIIC Technology Ven 62.2 - 1976<br>22 Juny - 1976<br>CalWIN - Orange System Tr<br>le Edit View Favoriti                                                                                                    | CX CX CX CX CX CX CX CX CX CX CX CX CX                                                                                                    | tandëtë County: Ohanga CWESTSIL-Sarverti AAGOLDI 07/0                                                                                                    | <b>1/2020 6</b>                                                                                                    |
| 219 DIX Technology Ver: 62.2 - WP6<br>California<br>CalWIN - Orange System To<br>le Edit View Favorit<br>Skip Navig<br>Skip Navig                                                                                                    |                                                                                                    | zanego County: Orange CMESTS91-Server01 AA00101 07/0                                                                                                    | 1/2020 e                                                                                                    |
| 19 DIC Technology Ver: 62.2 - Wee<br>CallWIN - Crange System T<br>e Edit View Favoritr<br>Skip Navig<br>Skip Navig                                                                                                    | CX<br>CX<br>CX<br>CX<br>CX<br>CX<br>CX<br>CX<br>CX<br>CX                                                                                                    | amédi Courty: Orange CMESTSOL-Serverol A400101 07/0                                                                                                    | 1/2020 e                                                                                                    |
| 19 DIC Technology Ver: 62.2 - WPG<br>CalVIN - Orange System T<br>le Edit View Favorit<br>Skip Navig<br>CalVVIN                                                                                                    | CK     CK       S22-1499 00/74/2020 11:20 PM FT Exer: System Teelsing Pipe 1     User: set       The set Tools Help     Collection       Ballon     Welcome: swarajyalaxmi bakkagari My Settings - Welcome: swarajyalaxmi bakkagari My Settings - Welcome: swarajyalaxmi bakkagari My Sett                                                                                                    | andoo Courty: Orange CNESTSOL-Serverol Addoton 670<br>eb Links • View Mode • 🕜 Help • 📜                                                                                    | 1/2020 e<br>~3 ~~<br>Log                                                                                                    |
| 19 DIC Technology Ver 622 - WPG<br>CalWIN - Orange System Te<br>le Edit View Favoritu<br>Skip Navig<br>CalWVIN<br>in Navigation   My Links                                                                                                    | OK         622-1449 06/24/2020 11:20 PM FT Exer. System Testing Pipe 1         Construction         Construction         Constretin         Constr                                                                                                    | amédo County: Orange CVESTSOL-Serve-SL AAGOLON 07/0<br>eb Links + View Mode + 🕐 Help + 📜                                                                                   | 1/2020 6<br>Contractions of the second second  |
| 19 DOC Technology Ver: 62.2 - WPG<br>CalWIN - Orange System Tr<br>le Edit View Favoritt<br>Skip Navio<br>CalWIN<br>in Navioation   My Links<br>Main Navioation +                                                                                                    | Collect Authorized Representative Detail ×                                                                                                    | eb Links - View Mode - 📀 Help - 📜                                                                                                    | 1/2020 6<br>~3 ~~<br>C Log<br>Query                                                                                                    |
| aliy DIX Technology Ver 622 - 1090<br>CaliWIN - Orange System To<br>E Edit View Favorit<br>Skip Navig<br>CaliWIN<br>in Navigation   My Links<br>Main Navigation .:                                                                                                    | OK         622-4149 06/24/2020 11:20 PM PT         622-4149 06/24/2020 11:20 PM PT         Example         Tools         Help         Ballon         Welcome:         Swarajyalaxmi         Database         V         Collect Authorized Representative Detail ×         Athree Detail > Maintain address                                                                                                    | andee County: Onego CVES1501-Served1 AA00101 07/0<br>ab Links - View Mode - 🕐 Help - 📜<br>Lat. Referrals   I 🚝 External Data   Q                                           | 1/2020 0<br>~3 ~~<br>Log<br>Query                                                                                                    |
| 019 DXC Technology Ver: 62.2 - WP6<br>CalWIN - Orange System Tri<br>ile Edit View Favorit<br>Skip Navio<br>CalWVIN<br>ain Navigation   My Links<br>Hain Navigation +<br>lect Authorize Reported<br>Replated Links                                                                                                    | Collect Authorized Representative Detail ×                                                                                                    | and50 Courty: Orange CVES/S01-Server01 AA00101 07/0                                                                                                    | 1/2020 6<br>A Grand Control of Control of Cont |
| 19 DIC Technology Ver 622 - We<br>CalWIN - Orange System To<br>te Edit View Favorit<br>Skip Navig<br>CalWIN<br>in Navigation My Links<br>Kain Navigation s<br>Related Links                                                                                                    | CXL499 06/24/2020 11:20 PM PT Exv: System Teelog Pipe 1       User: 2         EX2-4499 06/24/2020 11:20 PM PT Exv: System Teelog Pipe 1       User: 2         EX2-4499 06/24/2020 11:20 PM PT Exv: System Teelog Pipe 1       User: 2         EX2-4499 06/24/2020 11:20 PM PT Exv: System Teelog Pipe 1       User: 2         Exx:                                                                                                    | aness Courty Orage CNESTSIL-Served Addition 87/8<br>eb Links - View Mode - @ Help -<br>tais Referrals   # External Data  <br>Jump:<br>tais   # Held Channes                | 1/2020 e                                                                                                    |
| 19 DIC Technology Ver 62.2 - W66<br>CalWIN - Orange System To<br>le Edit View Favorito<br>Skip Navio<br>CalWIN<br>in Navioation   My Links<br>Main Navioation   My Links<br>Helated Links<br>Authorized Representa<br>Related Links<br>Authorized on<br>Resind                                                                                                    | Collect Authorized Representative Detail x  ative Detail > Maintain Address  Waintain Address  Waintain Address  Collect Authorized Representative Detail x  Ative Detail > Maintain Address  Collect Authorized Representative Detail x  Collect Authorized Representative Detail x  Collect | aniële Courty: Orange ChES1931-Server01 AA00101 07/0<br>eb Links + View Mode + @ Help +<br>teb Links + View Mode - @ Help +<br>Jump: External Data  <br>Jump: Held Changes | 1/2020 e                                                                                                    |
| 19 DIC Technology Ver 62.2 - WPG<br>adVIIN - Orange System Ti<br>e Edit View Favoritu<br>Skip Navig<br>CalWIN<br>in Navigation My Links<br>Kein Navigation s<br>ect Authorized Representa<br>Related Links<br>Authorization<br>Authorization                                                                                                    | Collect Authorized Representative Detail ×         Collect Authorized Representative Detail ×         Save Switch Reset, Add Detail Detail Deta                                                                                   | amédé Courty: Orange CVES1501-Serverit A4061201 07/0<br>eb Links + View Mode + 🕐 Help + 📜<br>MAR. Referrals   🚝 External Data   🔍<br>Jump:<br>Latis   🔐 Held Changes       | Log<br>Query<br>G<br>Requi                                                                                                    |
| 19 DIC Technology Ver: 62.2 - 1900<br>CalWIN - Orange System To<br>CalWIN - Orange System To<br>CalWIN - Grange System To<br>Skip Navig<br>CalWVIN - Skip Navig<br>CalWVIN - Skip Navig<br>Cal                                                                  | Collect Authorized Representative Detail ×         Collect Authorized Representative Detail ×         Collect Authorized Representative Detail >         Collect Authorized Representative Detail >         Collect Authorized Representative Detail >         Collect Authorized Representative Detail >         Collect Authorized Representative Detail >         Collect Open >         Collect >         Collect >         Collect >      <                                                                                                    | andeo Courty: Onego CVES1501-Served1 Addatol 07/0<br>eb Links + View Mode + 🕐 Help + 📜<br>Let. Referrals   🚝 External Data   Q<br>Jump: [<br>tatis   💓 Held Changes        | 4/2020 C                                                                                                    |
| an onc Technology Ver 622 - 1976<br>CalWIN - Orange System Tr<br>CalWIN - Orange System Tr<br>CalWIN - Orange System Tr<br>E E dit View Favorit<br>Skip Navig<br>CalWVIN - Skip Navig<br>CalWVIN - Skip Navig<br>CalWVIN - Orange System Tr<br>Skip Navig<br>CalWVIN - Orange System Tr<br>Skip Navig<br>CalWVIN - Ora                                                  | Deleted Authorized Representative Detail ×         Collect Authorized Representative Detail ×         Collect Authorized Representative Detail ×         Save Switch Reset Add Detail Detete Print Cose         • Delivery Address         • Delivery Address                                                                                                    | andee Courby Owner CMESTROI-Served Addison 07/0<br>ab Links - View Mode - @ Help -<br>Real Referrals   # External Data  <br>Jump:                                          | 1/2020 6<br>Log<br>Query                                                                                                    |
| 219 DIC Technology Ver: 622 - Wei<br>CalWIN - Orange System To<br>le Edit View Favorit<br>Skip Navig<br>CalWIN - Skip Navig<br>Skip Navig<br>CalWIN<br>in Navigation My Links<br>Nathorization<br>Related Links<br>Authorization<br>Benefit Recovery<br>Case Enginy                                                                                                    | Collect Authorized Representative Detail ×         atrive Detail > Maintain Address         Save Switch Reset Add Detail Detail Print Cose         © Delivery Address Rural Route Address PO Box Address General Delivery Address         • Case Overview I & Run EDBC III Print Cose         • Case Switch Reset Add Detail Detail Print Cose         • Case Overview I & Nur Education Route Address Po Box Address General Delivery Address                                                                                                    | anese Courty: Orange CHESTSOL-Serverol AAGOLON 07/0<br>eb Links + View Mode + @ Help +<br>Re12. Referrals   # External Data  <br>Jump:<br>Latis   # Held Changes           | 1/2020 6<br>Log<br>Query                                                                                                    |
| 2015 DIC Technology Ven 62.2 - WPG     CalWIN - Orange System Te     ile Edit View Favorito     Skip Navig     CalWVIN     ain Navigation My Links     Mathorization     Rescind     Authorization     Benefit Issuance     Benefit Recovery     Case Assignment     Case Ingury     Data Collection                                                                                                    | Collect Authorized Representative Detail ×         ative Detail > Maintain Address         Save Switch Reset, Add Detail Detail Print, Cose         Oblivery Address O Rural Route Address O Po Box Address O General Delivery Address         * Care of(c/0): Taylor Hoffman<br>Address Line 1:<br>Address Line 1:                                                                                                    | andëë Courty: Orange CVES1501-Serve-61 A4681201 07/0<br>eb Links + View Mode + 🕐 Help + 📜<br>A+2. Referrals   A+E External Data   Q<br>Jump:<br>Talls   W Held Changes     | J/2020 6                                                                                                    |
| CalWIN - Orange System To<br>CalWIN - Orange System To<br>Le Edit View Favoritu<br>Skip Navig<br>CalWVIN<br>ain Navigation &<br>Kip Navig<br>CalWVIN<br>ain Navigation &<br>Related Links<br>Authorization<br>Related Links<br>Authorization<br>Benefit Issuance<br>Benefit Issuance<br>Benefit Issuance<br>Benefit Issuance<br>Benefit Issuance<br>Benefit Secorey<br>Case Assignment<br>Case Inquiry<br>Data Collection<br>Employment Services                                                                                                    | Collect Authorized Representative Detail x         Collect Authorized Representative Detail x         Collect Authorized Representative Detail x         Save Detail > Maintain Address         Save Switch Reset Add Detail Detete Print Cose         © Delivery Address Rural Route Address Pio Box Address General Delivery Address         Care of(c/o): Taylor Hoffman         Address Line 1:         Address Line 2:         * Number: 10451                                                                                                    | amété Courty: Orange CVES1501-Servetit A400101 07/0<br>eb Links + View Mode + 🕐 Help + 📜<br>R+1. Referrals   💓 External Data   Q<br>Jump:<br>tais   💓 Held Changes         | 1/2020 6<br>A AAAAAAAAAAAAAAAAAAAAAAAAAAAAAAAAAA                                                                                                    |
| California de la construir de la construir de                                                                                                    | Delete Authorized Representative Detail ×         Collect Authorized Representative Detail ×         Save Switch Reset Add Detail Delete Print Cose         • View History × View Deleted ×         Save Switch Reset Add Detail Delete Print Cose         • Delivery Address         • View History × Unit #:                                                                                                    | andee Courby Owner CMESSOI-Served Addison 07/0<br>eb Links - View Mode - 🕐 Help - 🕅<br>Mail Referrals   🚝 External Data   O<br>Jump:<br>Tails   🔐 Held Changes             | 1/2020 6<br>A G<br>Query<br>G<br>Requi                                                                                                    |
| 219 DIC Technology Ver: 62.2 - WP6<br>CalWVIN - Orange System To<br>le Edit View Favoritt<br>Skip Navio<br>CalWVIN<br>ain Navigation 2<br>Related Links<br>Authorization<br>Related Links<br>Authorization<br>Rescind<br>Authorization<br>Benefit Recovery<br>Case Assignment<br>Case Inquiry<br>Data Collection<br>Employment Services<br>General System<br>Wrap Up                                                                                                    | Collect Authorized Representative Detail ×         ative Detail > Maintain Address         Save Switch Reset Add Detail Detete Print Cose         Save Switch Reset Add Detail Detete Print Cose         Surger Switch Reset Add Detail Detete Print Cose         Surger Switch Reset Add Detail Detete Print Cose         Surger Switch Reset Reset Add Detail Detete Print Cose         Surger Switch Reset Reset R                                                                                                    | andea Courly, Orange CNESTS21:Served1 AA00101 07/0                                                                                                    | Log<br>Query<br>G                                                                                                    |
| CalWiN - Orange System To<br>CalWiN - Orange System To<br>ile Edit View Favorito<br>Skip Navia<br>CalWiN<br>Main Navigation My Links<br>Hain Navigation My Links<br>Hai | Collect Authorized Representative Detail ×         ative Detail > Maintain Address         Maintain Address         Save Switch Reset Add Detail Detete Print Cose         Save Switch Reset Add Detail Detete Print Cose         Save Switch Reset Add Detail Detete Print Cose         Save Switch Reset Add Detail Detete Print Cose         Save Switch Reset Add Detail Detete Print Cose         Save Switch Reset Add Detail Detete Print Cose         Save Switch Reset Add Detail Detete Print Cose         Save Switch Reset Add Detail Detete Print Cose         Street Switch Reset Add Detail Detete Print Cose         Street Switch Reset Add Detail Detete Print Cose         Street Switch Reset Add Detail Print Cose         Street Switch Reset Add Detail Print Cose         Street Switch Reset Add Detail Print Cose         Street Switch Reset Add Detail Print Cose         Street Switch Reset Add Detail Print Cose         Street Switch Reset Add Detail Print Cose         Street Switch Reset Add Detail Print Cose         Street Name: Fairway         Street Name: Fairway         Street Name: Fairway         Street Name: Fairway         Street Name: Fairway         Street Name: Fairway         Street Name: Street Name: Fairway         Street Name: Street Name: Fairway         Street Na                                                                                                    | anese Courty: Ourge CNESTSOL-Serverol AAGOUDI 07/0<br>eb Links + View Mode + @ Help +<br>teb Links + View Mode + @ Help +<br>Jump:<br>Latis   # Held Changes               | 1/2020 6<br>A Go<br>Query<br>C<br>Go<br>Requiri                                                                                                    |
| 219 DIC Technology Ver 92.2 - WPC<br>CalWIN - Orange System Ti<br>le Edit View Favoritu<br>Skip Navig<br>CalWIN - Skip Navig<br>Skip Navig<br>CalWIN - Skip Navig<br>CalWIN - Skip Navig<br>CalWI                                                        | cxt+e9 00/14/2020 11:30 PM FT Exr: System Teeling Pipe 1       User: 3         cxt+e9 00/14/2020 11:30 PM FT Exr: System Teeling Pipe 1       User: 3         exr: Collect Authorized Corps Control United System Endocution of general parts and the states of the pipe 1       Welcome: swarajyalaxmi bakkagari My Settings + Welcome: swarajyalaxmi bakkagari My Settings + Welcome: state: state: st                                                                                                    | andëë Courty: Orange CVESYSOL-Serve-GL AAGOLOH 07/0<br>eb Links - View Mode - P Help -<br>Ara. Referrals   AFE External Data  <br>Jump:<br>Talls   W Held Changes          | Log<br>Query                                                                                                    |

#### Impact Analysis

CalWIN does not "geo-code" addresses with a Latitude and Longitude. If they are not there, it could cause, at least, the following items according to CalSAWS:

- Proximity searching for services/providers will not function.
- The ADDR table will be "polluted" with non-normalized addresses that have no way to be corrected without additional effort from the development teams to create a "normalization" sweep.
- Analytic reports which use spatial or shape files will not function. Both CalWIN and LRS have dashboards which display a map with lines "drawn" around county districts, school districts, etc. Without the "geo-coded" or "normalized" addresses none of the reporting will work.

## **Clean-up Instructions**

Batch will run once in a month on 3<sup>rd</sup> Sunday of every month to geocode any modified or newly added addresses to the tables mentioned above. An ongoing monthly list will be provided in county standard format of addresses that were not able to be successfully geo-coded due to an invalid address on the record. Counties will need to correct these addresses within CalWIN prior to conversion to CalSAWS.

Note: CIT 10-4970 distributed to the Counties provides additional details.

Additional details:

- If a user enters the address which was validated by Pitney Bowes, and the user does not make changes to the validated address, then it will not be on the exception list.
- If a user enters the address that was validated by Pitney Bowes, but the user overrides the validated address and saves it, then it will be on the exception list.

#### Instructions

Follow the instructions below to resolve each impacted case on the Maintain address.

| Step | Action                                                 |
|------|--------------------------------------------------------|
| 1.   | Access Maintain Address Screen for the Applicant on    |
|      | exception list using Registration > Application        |
|      | Registration > Collect Applicant Information > Address |
|      | (Tab page) > Address (button) > Maintain Address       |
| 2.   | Modify address                                         |
| 3.   | Save Address                                           |
| 1.   | Access Maintain Address Screen for the Auth.           |
|      | Representative on exception list using                 |
|      | Main Navigation > Intake and Case Maintenance          |
|      | Collect Authorization Representative Detail > (Address |
|      | (button)) > Collect Individual Address Detail >        |
|      | (Address) Maintain Address                             |
| 2.   | Modify address                                         |
| 3.   | Save Address                                           |
| 1.   | Access Maintain Address Screen for the Case            |
|      | Individual on exception list using                     |
|      | Main Navigation > Intake and Case Maintenance >        |
|      | Display Individual Demographics Summary > Collect      |
|      | Individual Demographics Detail > (Individual Address   |
|      | (button)) > Collect Individual Address Detail >        |
|      | (Address) Maintain Address                             |
| 2.   | Modify address                                         |
| 3.   | Save Address                                           |